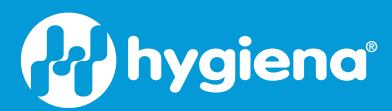

# Allergen App Guia

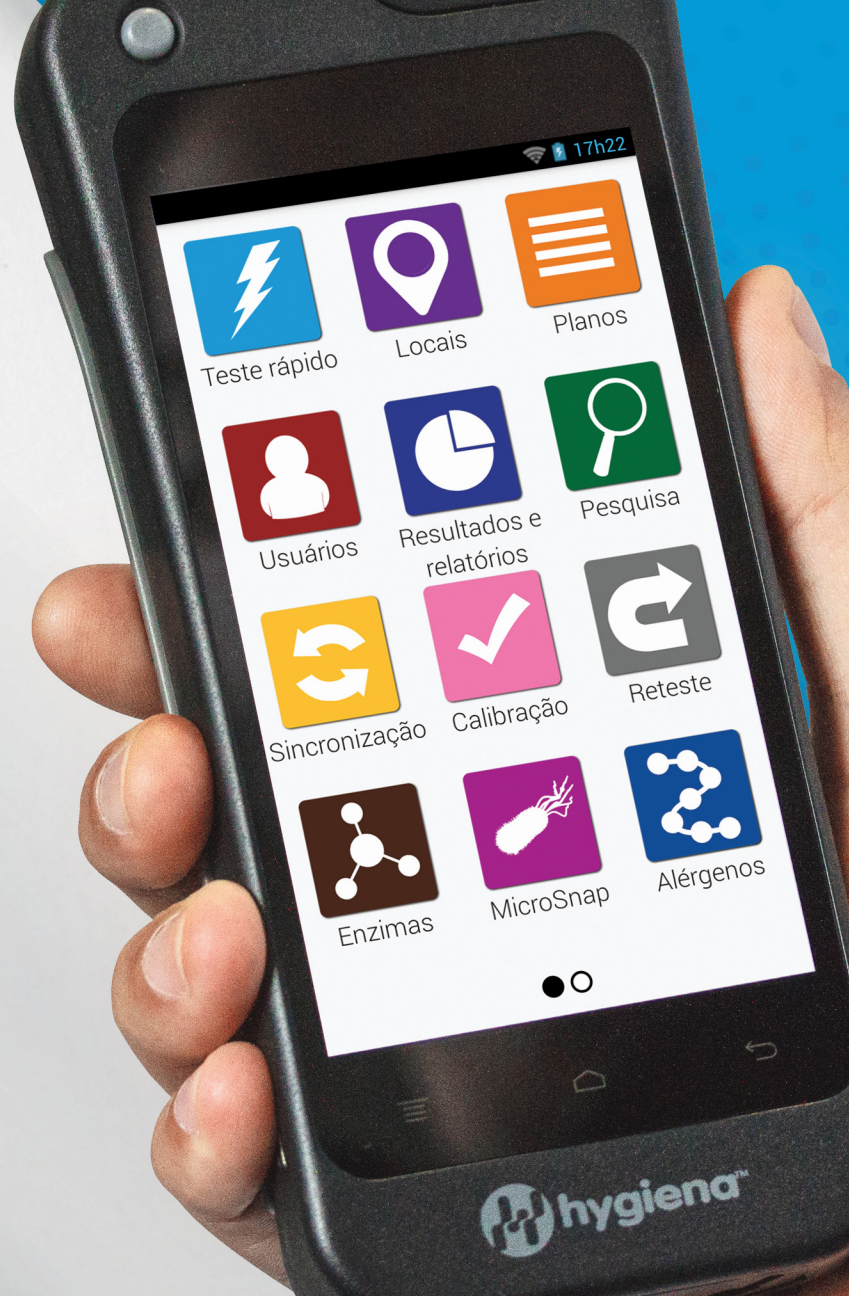

## Apresentação do novo aplicativo Allergen para EnSURE® Touch

Com o novo Allergen App, você pode obter ainda mais do seu EnSURE<sup>®</sup> Touch, mais dados de sincronização de múltiplos testes na sua SureTrend<sup>®</sup>.

Leia o Teste Snap-Valve:

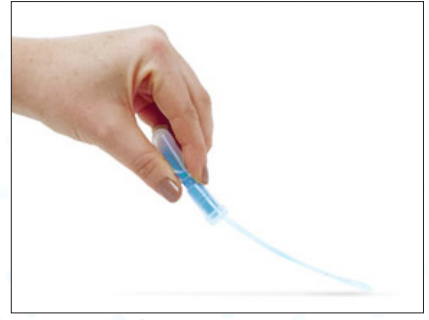

Área de amostra

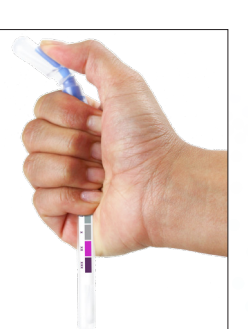

Snap & Wait para Mudança de Cor

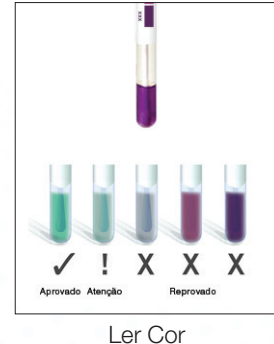

Resultados

### Ler os testes de fluxo lateral:

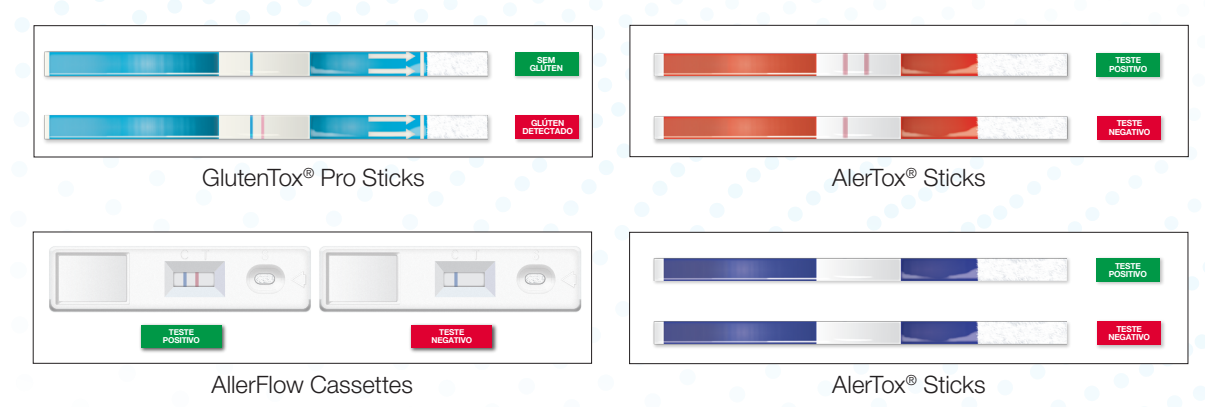

#### O que fazer com os resultados:

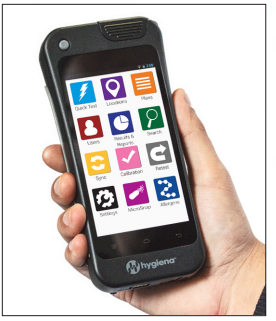

Introduza os Resultados (usando ET Allergens App)

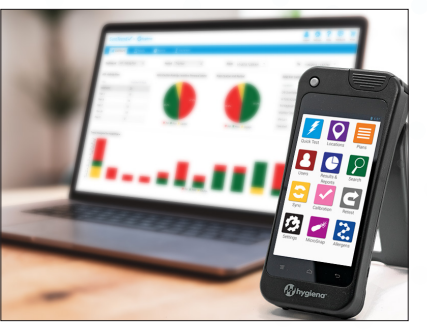

Relatório sobre SureTrend

#### Vantagens:

- Insira dados no EnSURE. Toque em sincronização automática com SureTrend. Ao introduzir os resultados no seu instrumento EnSURE Touch, os dados são sincronizados automaticamente para a nuvem, criando visibilidade para os membros da sua equipe com acesso à SureTrend;
- Una todos os dados do seu kit de teste de alergênico: AlerTox Sticks, AllerFlow Gluten, AllerSnap, GlutenTox Pro, e PRO-Clean, tudo num só local;
- Exporte os resultados dos testes de alergênicos ou construa relatórios através de SureTrend;
- Indicadores de qualidade múltipla num só instrumento: ATP, Microorganismos, Enzimas, e Alergênicos;
- Acompanhe todos os seus resultados num só local com SureTrend.

#### Instruções:

Antes de tentar ativar o aplicativo Allergen, verifique duas vezes se efetuou uma atualização do software no seu EnSURE Toque enquanto está ligado ao WiFi.

1) Toque no ícone "Definições" na tela inicial e 2) selecione "Personalização". 3) Escolha "Seleções de Produtos".

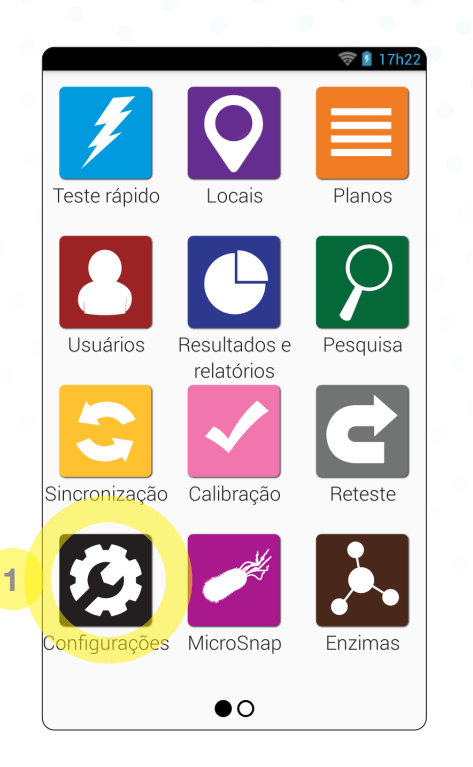

| 🤝 🖬 13h08                  |   |  |  |  |
|----------------------------|---|--|--|--|
| < 🤣 Configurações          |   |  |  |  |
| Wi-Fi                      | > |  |  |  |
| Geral                      |   |  |  |  |
| Modo de treinamento        |   |  |  |  |
| 2 Personalização           | > |  |  |  |
| Verificação de calibração  |   |  |  |  |
| Sincronização do SureTrend |   |  |  |  |
| Suporte                    |   |  |  |  |
| Diagnóstico                | > |  |  |  |
| Sobre                      | > |  |  |  |
|                            |   |  |  |  |
|                            |   |  |  |  |

| ÷                     | 13h10 |
|-----------------------|-------|
| < 🤌 🧐 Personalização  |       |
| 3 Seleções de produto | >     |
| Planos                | >     |
| Locais                | >     |
| Testes                | >     |
|                       |       |
|                       |       |
|                       |       |
|                       |       |

Para ativar o aplicativo Allergens, 1) Acione a alternativa apropriada. Se desejar, pode desativar quaisquer testes de alergênicos que não utilize

2) Volte para a tela inicial onde verá o aplicativo de alergênicos azul.

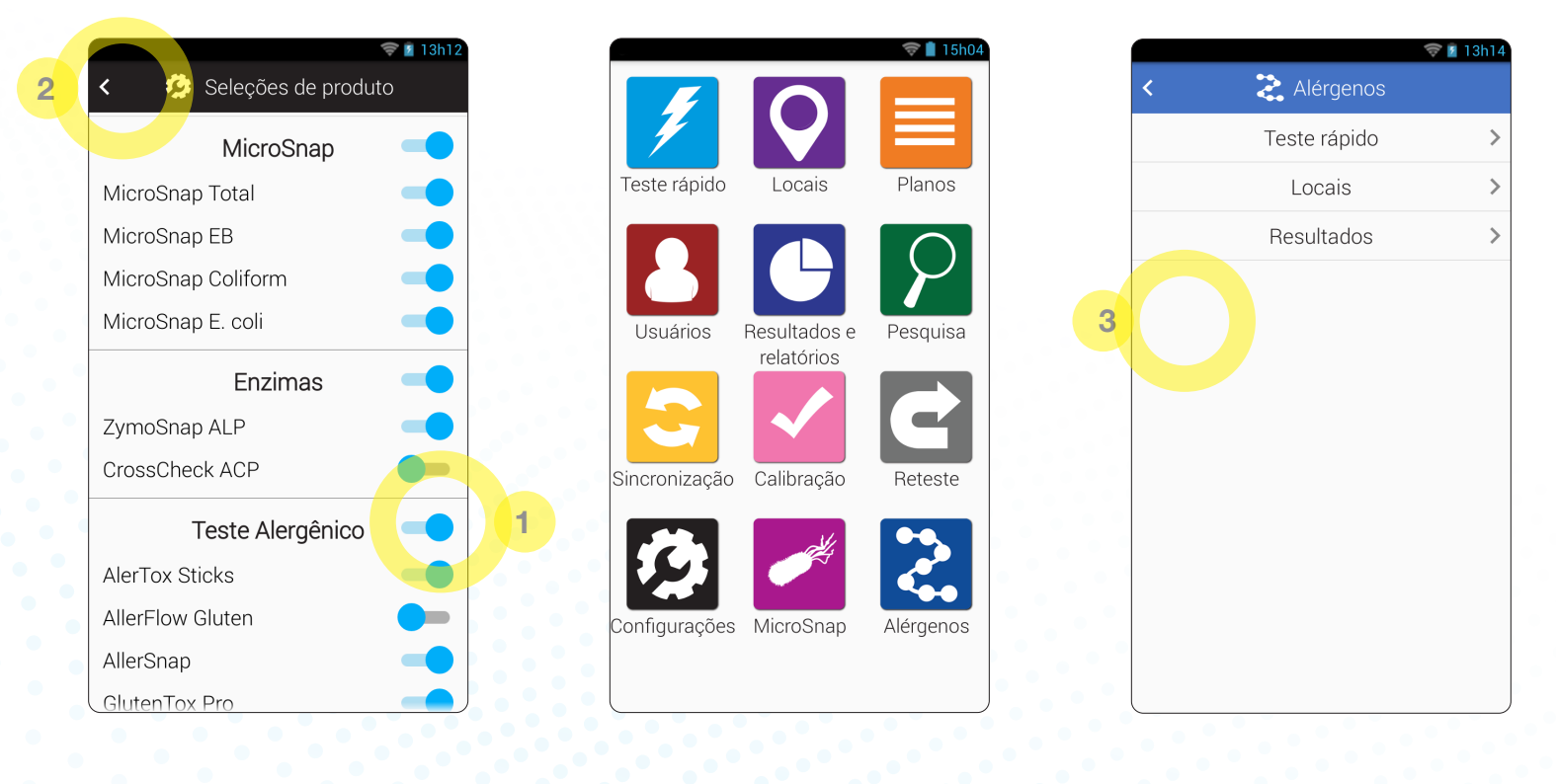

3) Dentro do aplicativo Allergens existem duas seções: Teste rápido e localizações. Utilize o Teste Rápido para realizar testes instantâneos para os quais não tenha definido locais. Os locais são as superfícies ou produtos pré-programados que serão testados.

| < 📚 Locais + 🖍 | 1 <                  | ♥ 🕯 14h58<br>≳ Adicionar local                                                                                    | Reference and the second second secon | 14h58               |
|----------------|----------------------|----------------------------------------------------------------------------------------------------|----------------------------------------------------------------------------------------------------|---------------------|
| Q Pesquisar    | 2<br>Tip<br>A<br>Alé | orme do local<br>abela 1<br>no de dispositivo<br>AlerTox Sticks 3<br>rgenos<br>Total Milk<br>Instruções especiais | Nome do local<br>Tabela 1<br>Tipo de dispositivo<br>AlerTox Sticks<br>Alérgenos<br>Total Milk                                                                                                    | ·)<br>·)            |
|                | 1<br>@<br>= \        | 2 3 4 5 6 7 8 9 0<br># \$ % & * - + ( )<br>< ! " ' : ; / ? ≪                                                      | 1 2 3 4 5 6 7 8 9<br>@ # \$ % & * - + (<br>=\< ! " ' : ; / ?                                                                                                    | )<br>()<br>()<br>() |

1) Para adicionar um Local, clique no sinal +. 2) Nomeie o Local que está testando, 3) escolha o Tipo de Dispositivo, e 4) defina o Alergênico que está testando. 5) Para guardar o Local, toque na seta de trás, no canto superior esquerdo.

Uma vez criado um Local, comece a testar selecionando o Local desejado. O local será pré-preenchido com o tipo de dispositivo de teste e o alergênico previamente definido para ele.

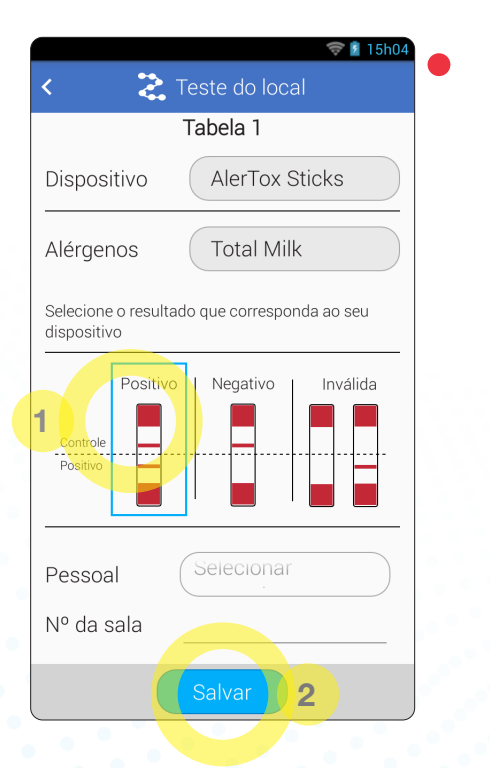

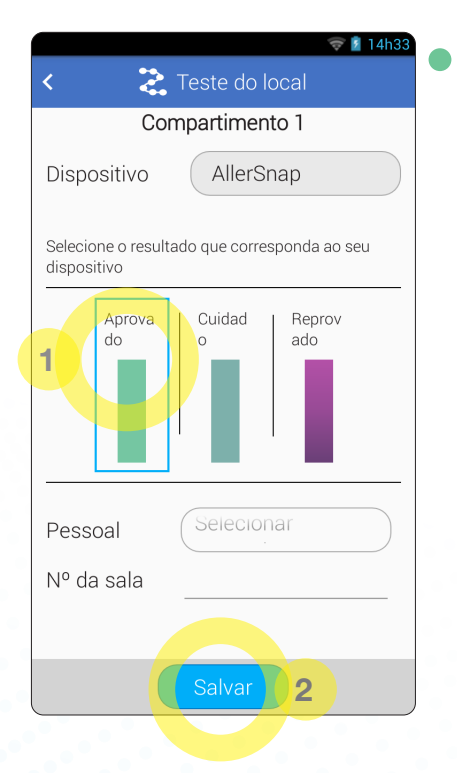

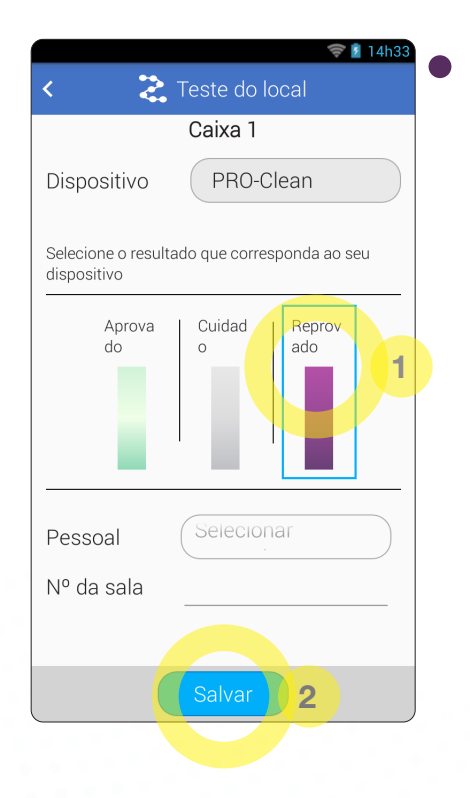

Para **AlerTox Sticks**, examine o dispositivo de teste e registre os resultados no seu EnSURE Toque escolhendo 1) Positivo, Negativo, ou Inválido. Defina o Funcionário que realizou o teste e preencha qualquer seção personalizada que tenha selecionado para relatar. 2) Clique em Salvar e Pronto. Quando ligado ao WiFi, os dados serão sincronizados através da nuvem para a sua SureTrend.

Da mesma forma para **AllerSnap**, examine o dispositivo de teste e grave os resultados no seu EnSURE Toque escolhendo 1) Aprovado, Atenção ou Reprovado. Defina o Funcionário que realizou o teste e preencha qualquer seção personalizada que tenha selecionado para relatar. 2) Clique em Salvar e Pronto. Quando ligado ao WiFi, os dados serão sincronizados através da nuvem para a sua SureTrend.

Para **PRO-Clean**, examine o dispositivo de teste e grave os resultados no seu EnSURE Toque escolhendo 1) Aprovado, Atenção ou Reprovado.

Defina o Funcionário que realizou o teste e preencha qualquer seção personalizada que tenha selecionado para relatar. 2) Clique em Salvar e Pronto. Quando ligado ao WiFi, os dados serão sincronizados através da nuvem para a sua SureTrend. Para mais informações sobre o seu EnSURE Touch ou SureTrend, acesse: www.hygiena.com.

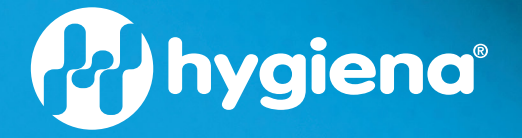

hygiena.com | help.hygiena.com 941 Avenida Acaso, Camarillo, CA 93012 | ©800.863.6842 US | ©302.695.5300 Internacional Hygiena® and EnSURE® são marcas comerciais de Hygiena® LLC.

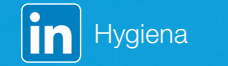

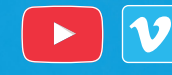

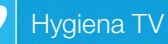